# Virtual Marketing Blueprint

## **Content Creation**

## **Objectives**:

1) Introduction To Article Writing

- 2) Organizing & Posting Content
- 3) Adding Influential Content Components
- 4) Incorporating A Blog Into Your Website
- 5) "Hands Off" Article Writing Resources

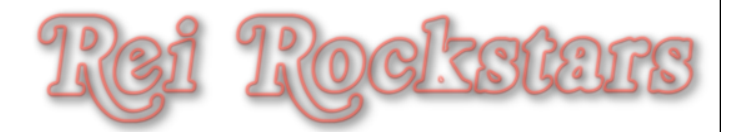

# **Introduction to Content Posting**

### **Content Organization & Posting**

#### What Is It?

Organizing & Posting Your Content In a Way For Users To Navigate Your Site (SEO: Also Makes It Easy For Google Bots To Index Your Site).

#### Why Is It Important?

Users & Google Bots are lazy. The easier you make it for them to crawl/navigate your website, the more pages you'll get viewed and indexed on search engines.

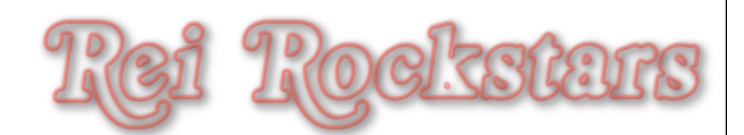

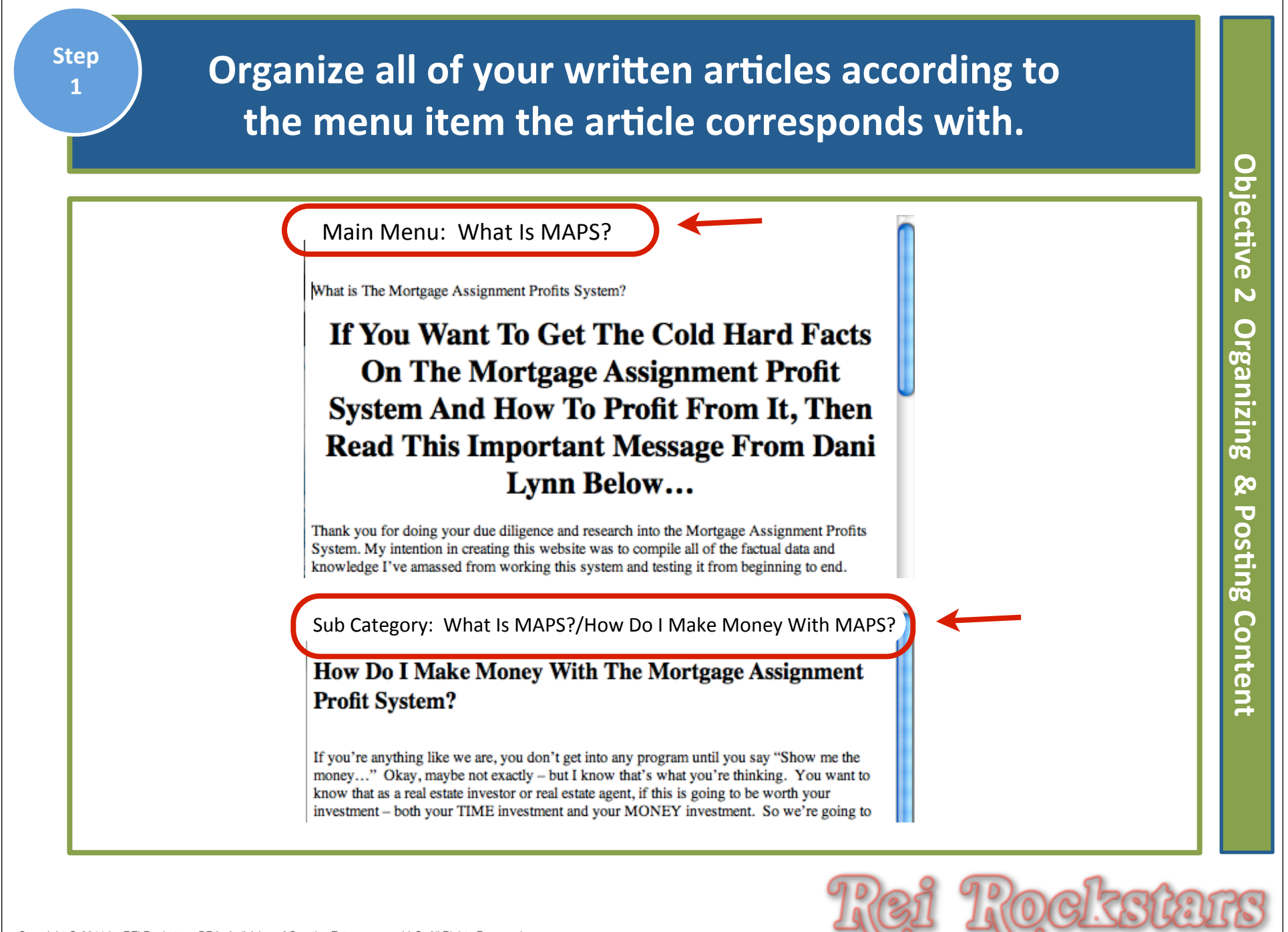

### Find one of your main menu articles and copy it. (CTRL-C or Apple-C is the keyboard shortcut)

What is The Mortgage Assignment Profits System?

### If You Want To Get The Cold Hard Facts On The Mortgage Assignment Profit System And How To Profit From It, Then Read This Important Message From Dani Lynn Below...

Thank you for doing your due diligence and research into the Mortgage Assignment Profits System. My intention in creating this website was to compile all of the factual data and knowledge I've amassed from working this system and testing it from beginning to end.

I will be providing you with a detailed review of the Mortgage Assignment Profit System so you can clearly see what the system is, how it works, how you can make money with it, and then you can draw your own conclusions about it.

Put simply, I've been working this system for the last year and I've done all sorts of research into dozens of different companies and systems in the past 16 months. I have seen the ins-and-outs of many real estate investing programs. I know what works and what doesn't. My team and I know how to make \$10k per month using the **Mortgage Assignment Profit System**.

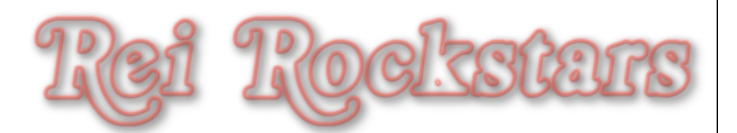

Step Log In To Your Website and under the left dashboard, click on "Pages". 3 Then click on the page you've already created for that article. Objective Dashboard Pages Add New N Posts 0 rganizing All (6) | Published (6) 🔄 Media Show all dates Bulk Actions Filter Apply -P Links Title Pages 20 J All Pages osting What Is MAPS? 2  $\square$ Add New Content Comments **Owner Finance 101** Appearance **Bad Credit Okay**  $\square$ Plugins 183 Copyright © 2011 by REI Rockstars, DBA, A division of Creative Entrepreneurs LLC, All Rights Reserved.

| 4 | 3) Click on "Text" or "Word" icon.<br>(This depends on where you created your article) |   |
|---|----------------------------------------------------------------------------------------|---|
|   | Edit Page Add New                                                                      |   |
|   | Page updated. View page                                                                |   |
|   | What Is MAPS? Permalink: http://mortgageassign.com/what-is-maps/ Edit View Page        |   |
|   | Upload/Insert @                                                                        |   |
|   |                                                                                        |   |
|   | Show/Hide Kitchen Sink (Alt + Shift + Z)                                               |   |
|   | Edit Page Add New                                                                      |   |
|   | Page updated. View page                                                                |   |
|   | What Is MAPS?                                                                          |   |
|   | Permalink: http://mortgageassign.com/what-is-map// Edit View Page                      |   |
|   | Upload/Insert 📴 Visual HTML                                                            |   |
|   | $\begin{array}{c ccccccccccccccccccccccccccccccccccc$                                  |   |
|   |                                                                                        | J |

#### Paste article into text area and then click on "Insert".

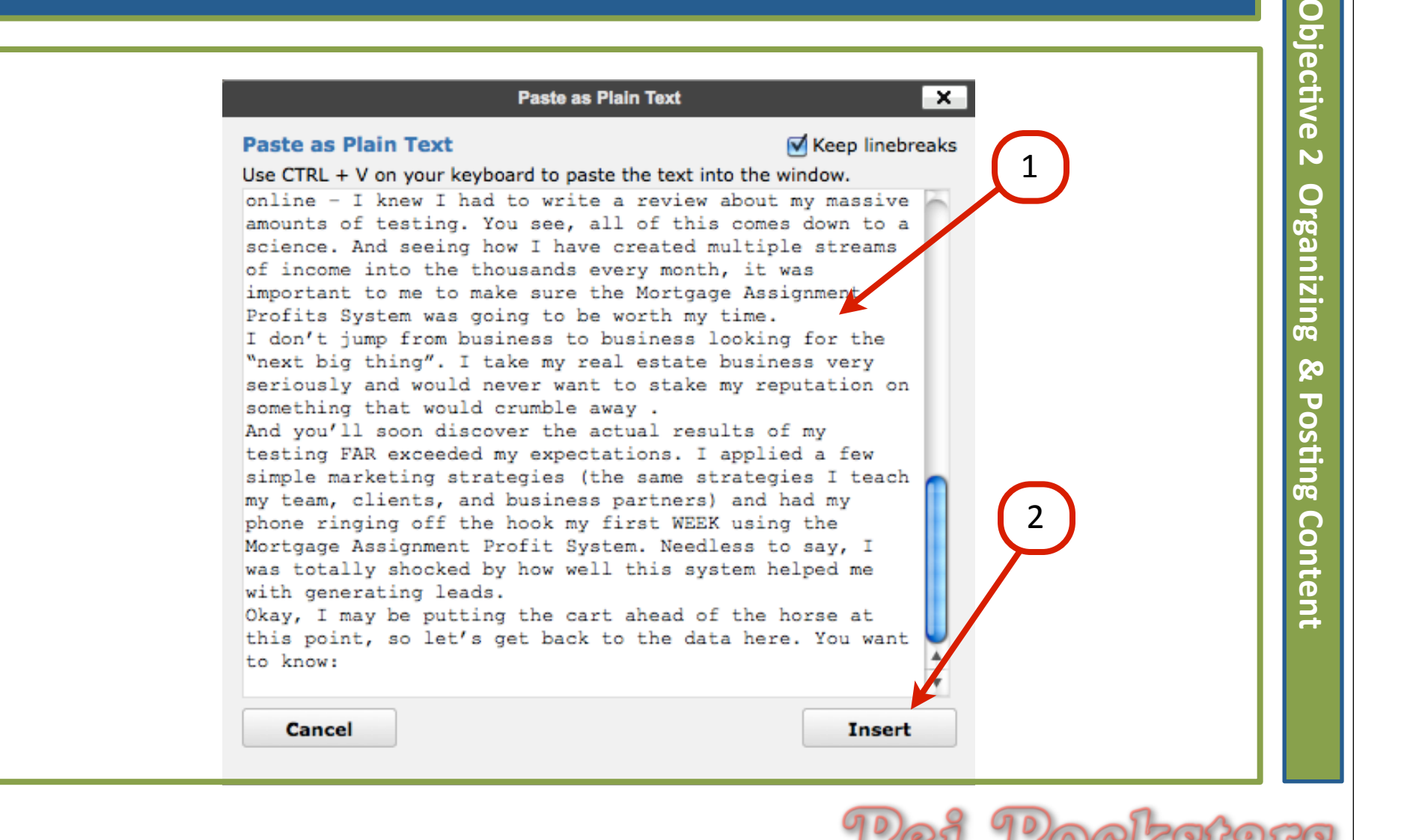

| St        | :ер<br>6 | Click on "Update"                                                                                                    | ġO        |
|-----------|----------|----------------------------------------------------------------------------------------------------|-----------|
|           |          | Edit Page Add New                                                                                                    | jective 2 |
|           |          | Page updated. View page                                                                                                    | 2 Org     |
|           |          | What Is MAPS?       Nublish         Permalink: http://mortgageassign.com/what-is-maps/       Edit       View Page         Preview Changes       Preview Changes                                                                                                    | ;anizing  |
|           |          | Upload/Insert 👰 Visual HTML Status: Published Edit                                                                                                    | & Po      |
|           |          | B I ABRE := = = : ::::::::::::::::::::::::::::                                                                                                    | sting     |
|           |          | If You Want To Get The Cold Hard Facts On The Mortgage Assignment Profit System And How To Profit From It, Then<br>Read This Important Message From Dani Lynn Below                                                                                                    | Content   |
|           |          | Thank you for doing your due diligence and research into the Mortgage Assignment Profits System. My intention in creating this website was to compile all of the factual data and knowledge I've amassed from working this system and testing it from beginning to end.  Page Attributes Parent Parent |           |
| Copyright | © 20     | D11 by REI Rockstars, DBA, A division of Creative Entrepreneurs LLC, All Rights Reserved.                                                                                                    | IS        |

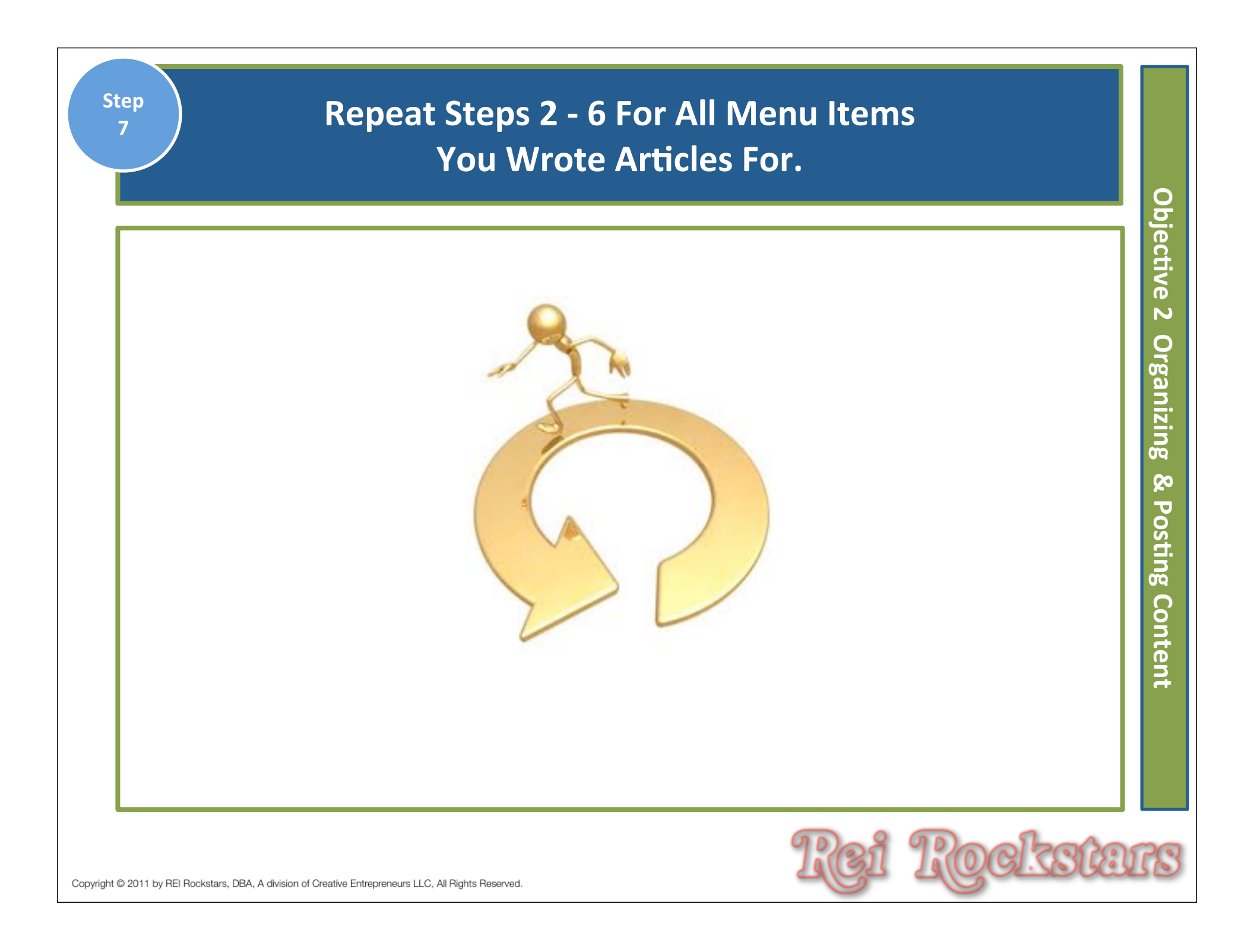

### Sub-Category articles: First, copy the article. (CTRL-C or Apple-C is the keyboard shortcut)

Main Menu: What Is MAPS?/How Do I Make Money With MAPS?

#### How Do I Make Money With The Mortgage Assignment Profit System?

If you're anything like we are, you don't get into any program until you say "Show me the money..." Okay, maybe not exactly – but I know that's what you're thinking. You want to know that as a real estate investor or real estate agent, if this is going to be worth your investment – both your TIME investment and your MONEY investment. So we're going to explain to you how to make money with the Mortgage Assignment Profit System, why this is the simplest and easiest way to create a substantial income, and what you're going to want to do to grow your income even more than just with the system.

First, let me just tell you what a sigh of relief this strategy and course offers in today's real estate investing market. You see, many real estate investor gurus sell you a product that not only teaches just ONE concept but it typically requires you to buy another product in order to fully learn or implement the real estate strategy they originally sold to you. In the end, you just keep racking up more and more costs.

The Mortgage Assignment Profit System is NOT like that at all. You get it all at once and not only do you get the main strategy, which is the Mortgage Assignment Program, but you also get the goods on every other low and no equity real estate investing strategy as well. All content and no fluff, and certainly no required additional purchase in order to start using what

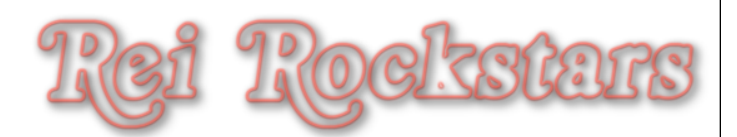

| Step<br>9 C                                                                                                    | lick on "Add New" Under The Left Dashboard<br>Menu Pages Tab.                                                                                                    | Q                                       |
|----------------------------------------------------------------------------------------------------|----------------------------------------------------------------------------------------------------|-----------------------------------------|
| <ul> <li>Dashboard</li> <li>Posts</li> <li>Media</li> <li>Media</li> <li>Links</li> <li>Pages</li> <li>All Pages</li> <li>Add New</li> <li>Comments</li> <li>Comments</li> <li>Settings</li> </ul> | Add New Page     Upload/Insert Imp     Visual HTML     Imp     Imp        Imp | ojective 2 Organizing & Posting Content |
| Copyright © 2011 by REI Rockstars, DBA, A c                                                                                                    | livision of Creative Entrepreneurs LLC, All Rights Reserved.                                                                                                    | IS                                      |

| Step<br>10      | Type in Article Title and<br>Then Click on "Text" or "Word" icon.                                                                                                    | ЧО                                     |
|-----------------|----------------------------------------------------------------------------------------------------|----------------------------------------|
|                 | Add New Page<br>How Do I Make Money With The Mortgage Assignment Profits System?<br>Upload/Insert<br>Paragraph • U = 4 • The 2 O = The The Color of the Color of the C | jective 2 Organizing & Posting Content |
|                 | Path: p<br>Word count: 0 Draft saved at 12:42:12 am.                                                                                                    |                                        |
| Copyright © 201 | 1 by REI Rockstars, DBA, A division of Creative Entrepreneurs LLC, All Rights Reserved.                                                                                                    | 78                                     |

#### Copy & Paste Article Content and Then Click "Insert".

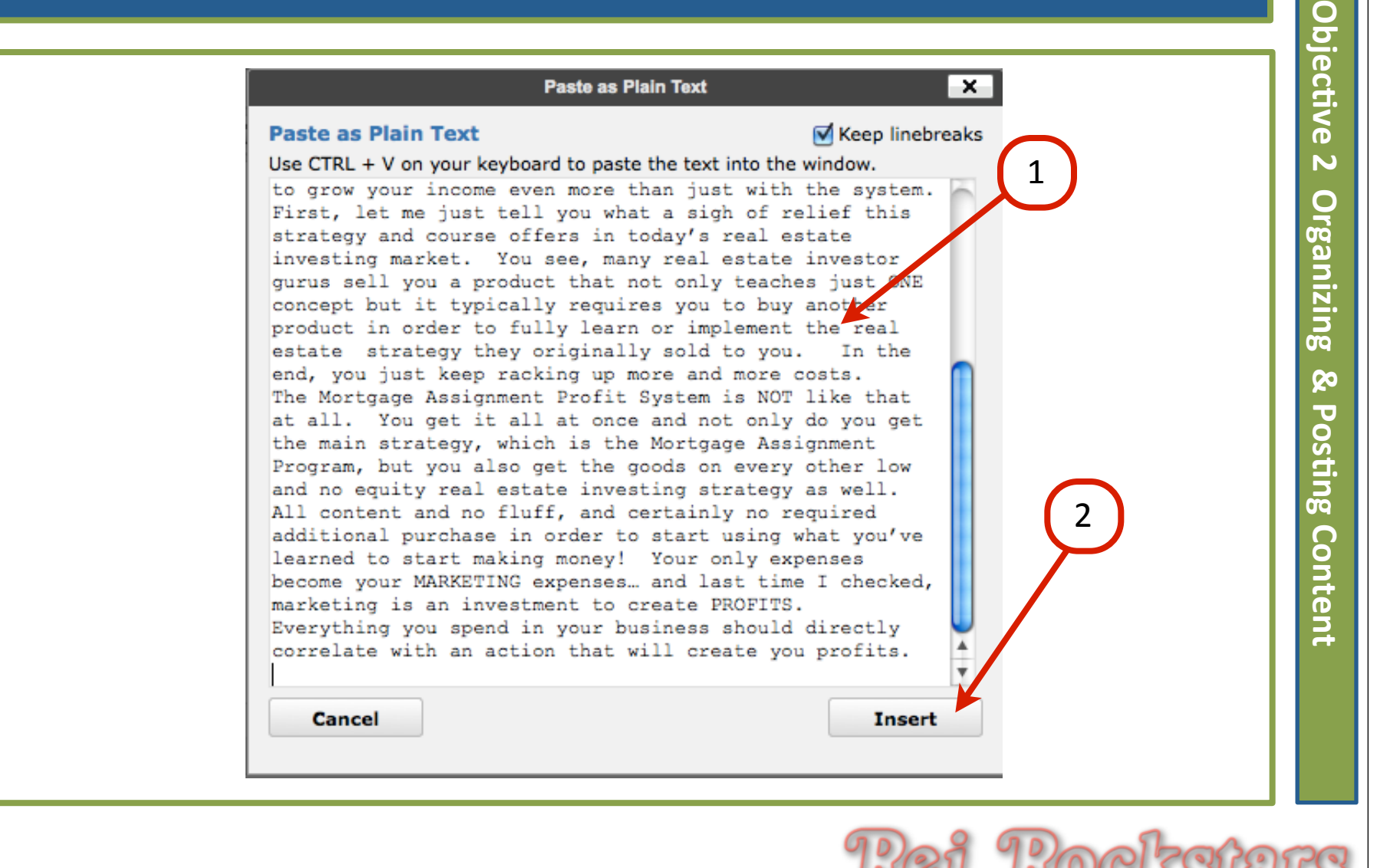

### Under Page Attributes, Click On "Parent" Drop Down Menu. Choose Correct 2nd Tier Page.

00

| v     |
|-------|
|       |
| 0.000 |
|       |
|       |
|       |
|       |
|       |
|       |
|       |
| l     |

Copyright © 2011 by REI Rockstars, DBA, A division of Creative Entrepreneurs LLC, All Rights Reserved.

| Add New Page                                                                                                    | 1                                                                           | Screen Options V Help V  |
|----------------------------------------------------------------------------------------------------|-----------------------------------------------------------------------------|--------------------------|
| How Do I Make Money With The Mortgage Assignment                                                                                                    | nt Profits System?                                                          | Publish                  |
| Permalink: http://mortgageassign.com/how-do-i-makeprofits-system/ Edit                                                                                                    |                                                                             | Save Draft Preview       |
| Upload/Insert 🕼                                                                                                    | Visual HTML                                                                 | Status: Dratt Edit       |
|                                                                                                    |                                                                             | Visibility: Public Lit   |
| $Paragraph \bullet \underline{U} \equiv \underline{A} \bullet \underline{\mathbb{G}} \ \underline{\mathbb{G}} \ \underline{\mathbb{Q}} \ \underline{\Omega} \equiv \underline{\Phi} \ \underline{\mathfrak{O}} \ \underline{\mathbb{G}} \ \underline{\mathbb{Q}}$ |                                                                             | Dublish immediately Sdit |
| If you're anything like we are, you don't get into any program until you say "Show me exactly – but I know that's what you're thinking. You want to know that as a real est                                                                                       | e the money" Okay, maybe not<br>tate investor or real estate agent, if      | Move to Trash Publish    |
| this is going to be worth your investment – both your TIME investment and your MO to explain to you how to make money with the Mortgage Assignment Profit System,                                                                                                 | ONEY investment. So we're going why this is the simplest and easiest        |                          |
| way to create a substantial income, and what you're going to want to do to grow your<br>the system.                                                                                                    | r income even more than just with                                           | Page Attributes v        |
|                                                                                                    |                                                                             | Parent                   |
| First, let me just tell you what a sigh of relief this strategy and course offers in today' see, many real estate investor gurus sell you a product that not only teaches just ONI                                                                                | 's real estate investing market. You<br>E concept but it typically requires | What Is MAPS?            |
| Edit Page Add New 2<br>Page published. View page<br>How Do I Make Money With The Mor                                                                                                    | rtgage Assignment                                                           | Profits System?          |

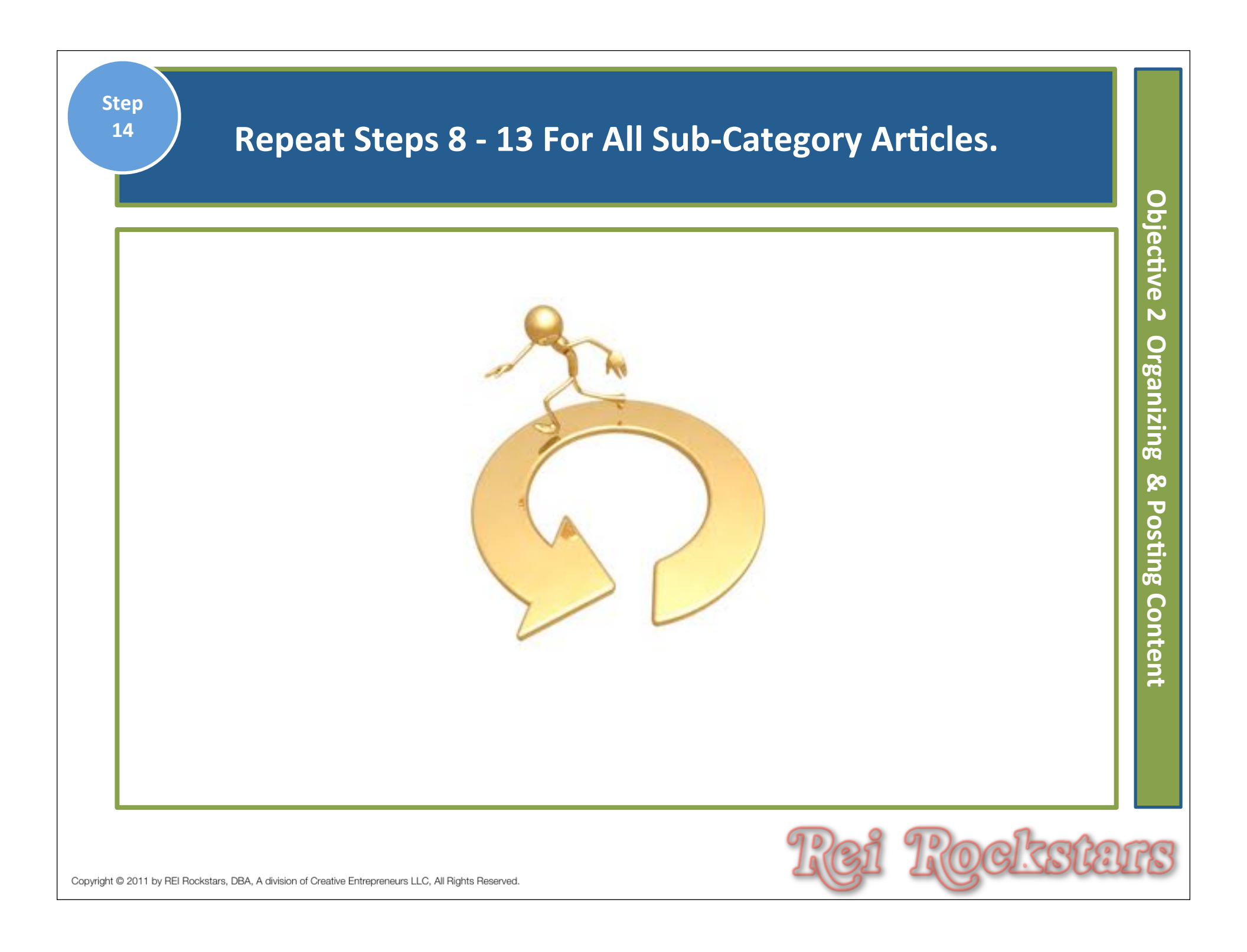

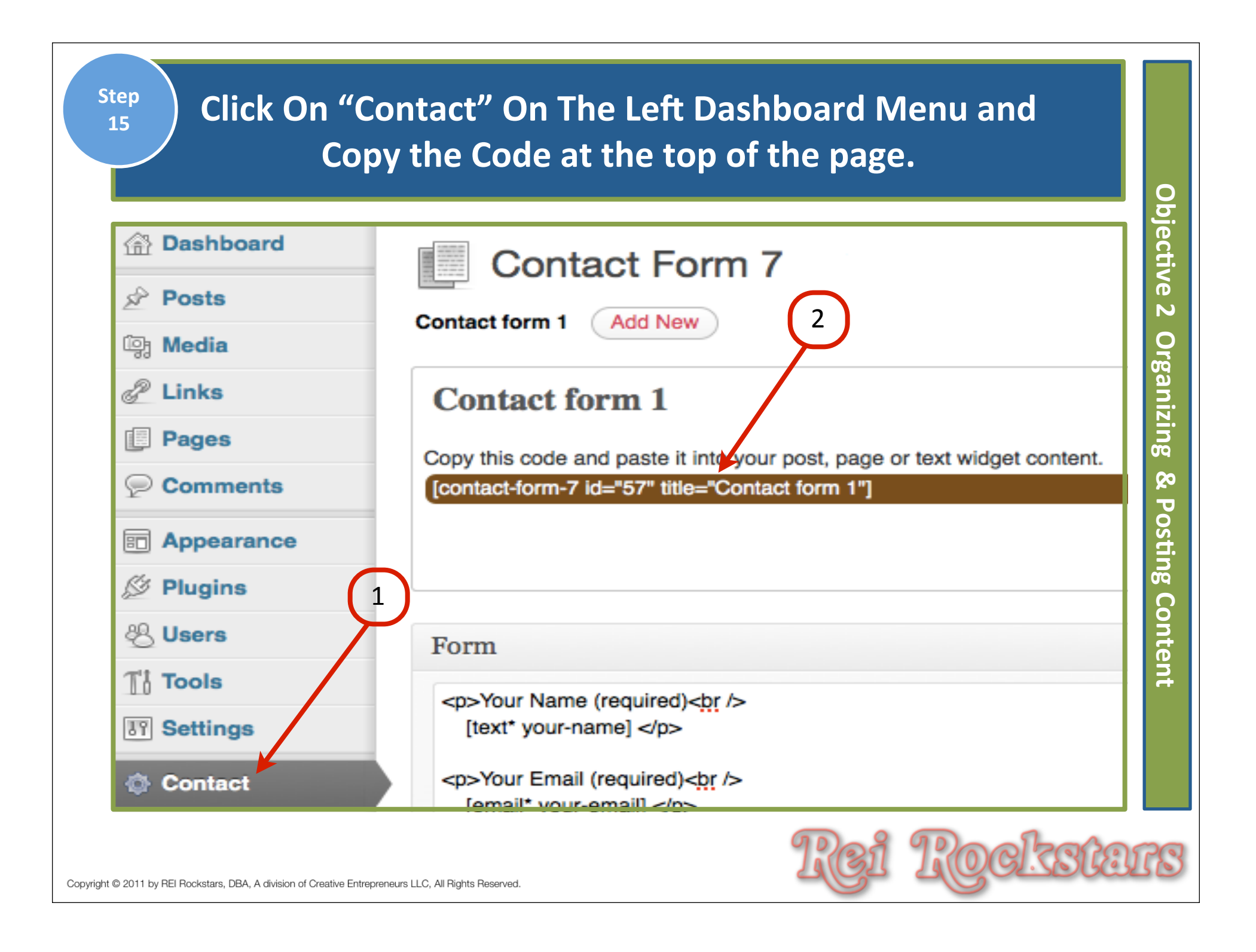

| Step<br>16<br>Click On "A<br>Menu. Then                          | ll Pages" under the Page Tab on the Left Dashboard<br>Click On the Appropriate Page For Your Contact Form. |
|------------------------------------------------------------------|----------------------------------------------------------------------------------------------------|
|                                                                  | Pages Add New                                                                                              |
| Posts                                                            | All (7)   Published (7)                                                                                    |
| 2 Links                                                          | Bulk Actions  Apply Show all dates  Filter                                                                 |
| Pages                                                            |                                                                                                    |
| All Pages<br>Add New                                             | What Is MAPS?                                                                                              |
| Comments                                                         | How Do I Make Money With The Mortgage Assignment Profits System?                                           |
| Appearance                                                       | Owner Finance 101                                                                                          |
| Dillore                                                          | Ling Ling                                                                                                  |
| Ti Tools                                                         | Bad Credit Okay                                                                                            |
| Settings                                                         | Raving Fans                                                                                                |
| le Contact                                                       | Edit I Quick Edit I Trash I View                                                                           |
| Platinum SEO                                                     | About                                                                                                    |
| C Shareaholic                                                    | Contact                                                                                                    |
| Collapse menu                                                    |                                                                                                    |
| Copyright © 2011 by REI Rockstars, DBA, A division of Creative E | intrepreneurs LLC, All Rights Reserved.                                                                    |

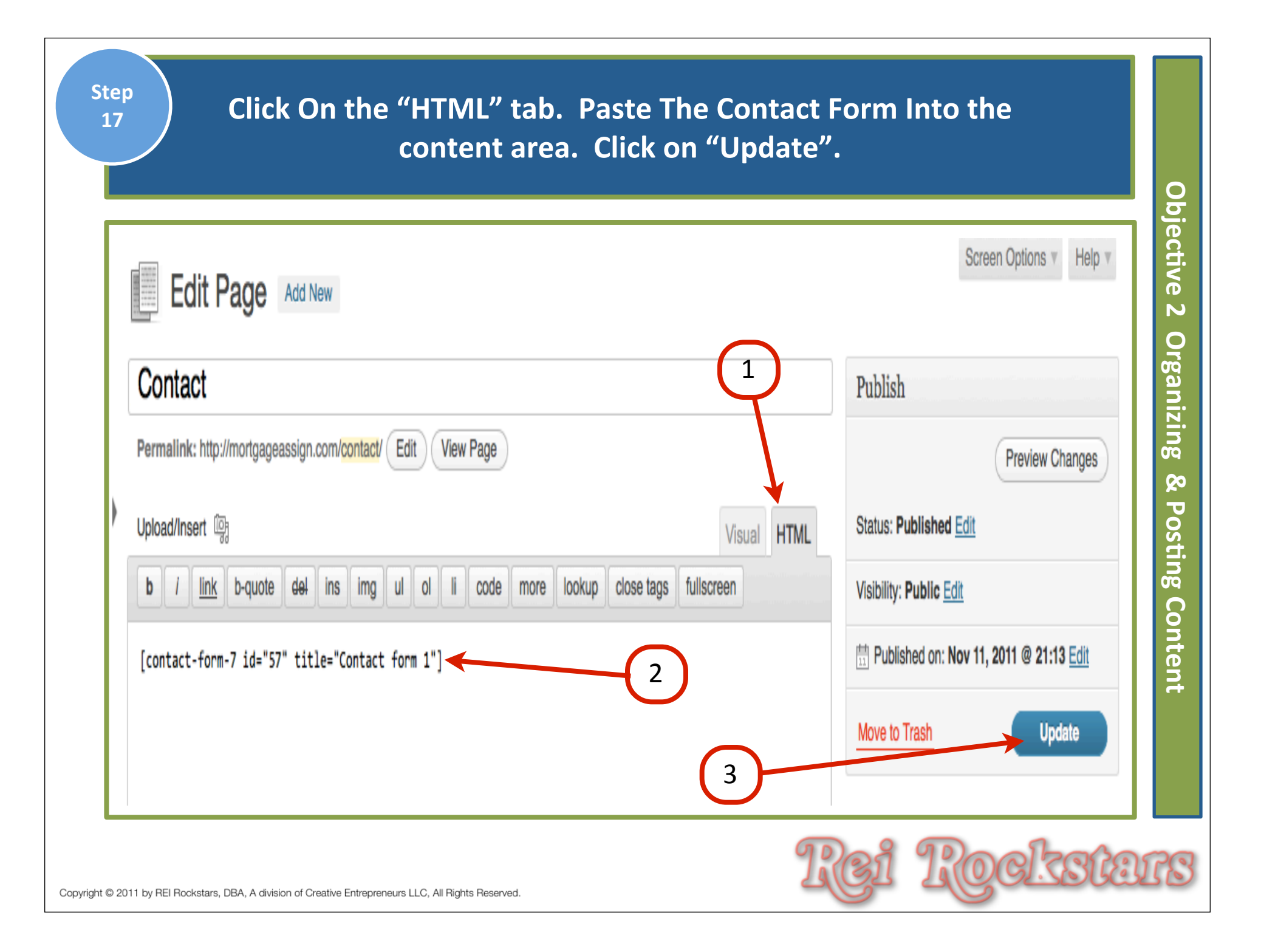

#### Test Your Contact Page On Your Website and Make Sure It Functions Correctly.

| ✓ What Is MAPS?                                                          | Owner Finance 101 | Bad Credit Okay | Blog | Raving Fans | About       | Contact                                                                             |
|--------------------------------------------------------------------------|-------------------|-----------------|------|-------------|-------------|-------------------------------------------------------------------------------------|
| Contact                                                                  |                   |                 |      |             |             | Free Report                                                                         |
| Your Name (required)<br>Your Email (required)<br>Subject<br>Your Message |                   |                 |      |             | (Edit post) | Free Report:<br>#1 Secret To<br>Selling Your<br>House Fast<br>and For Top<br>Dollar |
| Send                                                                     |                   |                 |      |             |             | Name:<br>Email:<br>Sign up!                                                         |
|                                                                          |                   |                 |      |             |             | We respect your email privacy                                                       |

| Step<br>19       Write Your "About" Page & Publish it.<br>(Be Personable, Show What Sets You Apart & Sell Yourself.)<br>NOTE: You may have to click on the visual tab if the last page you saved was written in the html tab.         Image: Step Step Step Step Step Step Step Step | <b>Objective 2</b> Organizing & Po |
|----------------------------------------------------------------------------------------------------|------------------------------------|
| Copyright © 2011 by REI Rockstars, DBA, A division of Creative Entrepreneurs LLC, All Rights Reserved.                                                                                                    | g Content                          |

# Virtual Marketing Blueprint

### Next Video...

### **Objectives**:

- 1) Introduction To Article Writing
- 2) Organizing & Posting Content
- 3) Adding Influential Content Components
- 4) Incorporating A Blog Into Your Website
- 5) "Hands Off" Article Writing Resources

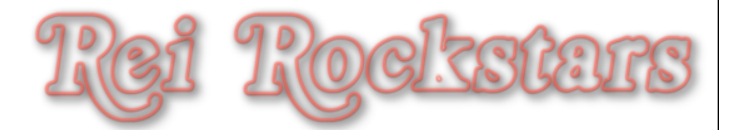